I Forgot My Wireless Security Password

This document details how to locate your Wireless Security Password

**Step 1.** You will need to use a computer which is connected to your modem router via a network cable. Or a device that is already connected to your router's Wi-Fi network with pre-saved password.

Open your Internet browser e.g. Internet Explorer, Firefox, Chrome, Safari, etc. and enter the IP address of your D-Link modem in the **address bar**: http://192.168.1.1

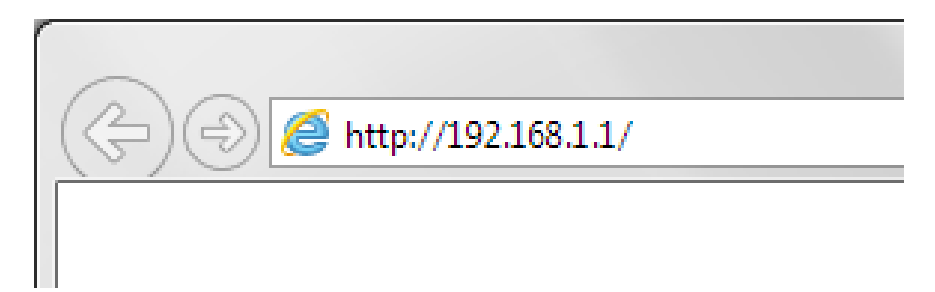

**Step 2.** When prompted type in the modem's password and then click on the "Log In" button. If you have not changed the password for the modem administration, the factory setting is:

Password: admin

| D-Link | Model Name: DSL-2900AL Hardware Version: A1 Firmware Version: AU_1.00.09 |
|--------|--------------------------------------------------------------------------|
|        |                                                                          |
|        | Admin Password:                                                          |
|        |                                                                          |
|        | Log In                                                                   |
|        | To access your storage with SharePort Web Access, click here,            |

If you cannot recall the password you assigned to your modem you will need to reset the modem to factory defaults by pressing the reset button for 10 seconds. Please note that this will revert all the settings in the modem to factory settings and you will have to reconfigure it with your Internet settings and Wireless security. Make sure you have your Internet account details (given by your Internet Provider) handy.

**Step 3.** After logging in you will be presented with the modem's configuration pages. Please click on **Settings** tab and then on **Wireless.** 

This page will display the passwords that you set for your Wi-Fi network.

|                      | Wireless                                                                                                    |                                       |                  |
|----------------------|----------------------------------------------------------------------------------------------------|---------------------------------------|------------------|
|                      | Use this section to configure the wireless settings for your D-Lin<br>changes made in this section will need to be updated on your wi | k Router. Please ma<br>reless device. | ke sure that any |
| Settings >> Wireless |                                                                                                    | Guest Zone                            | Save             |
| 2.4GHz               |                                                                                                    |                                       |                  |
|                      | Status: Enabled                                                                                                    |                                       |                  |
|                      | Wi-Fi Name (SSID): 2900AL24                                                                                                    |                                       |                  |
|                      | Passw d: test1234                                                                                                    |                                       | Advanced Setting |
| 5GHz                 |                                                                                                    |                                       |                  |
|                      | Status: Enabled                                                                                                    |                                       |                  |
|                      | WI-Fi Name (SSID): 2900AL50                                                                                                    |                                       |                  |
|                      | Password: test12345                                                                                                    |                                       |                  |
|                      |                                                                                                    |                                       | Advanced Setting |

COPYRIGHT © 2014 D-Link